# Manual > Searching BoE (Bill of Entry) Details

# How can I search the details of BoE (Bill of Entry) on the GST Portal?

To view the details of BoE (Bill of Entry) on the GST Portal, perform following steps:

1. Access the **www.gst.gov.in** URL. The GST Home page is displayed. Click the **Services > User Services > Search BoE** option.

| Dashboard                  | Services 🗸      | GST Law        | Downloa         | ads <del>-</del> Searc              | h Taxpayer 🝷    | Help and Taxpayer | Facilities | e-Invoice        |   |
|----------------------------|-----------------|----------------|-----------------|-------------------------------------|-----------------|-------------------|------------|------------------|---|
| Registration               | Ledgers         | Returns F      | ayments         | User Services                       | Refunds         | e-Way Bill System | Track Ap   | plication Status | ; |
| My Saved App               | lications       |                |                 | My Applications                     |                 |                   |            |                  |   |
| View/Download Certificates |                 |                | View Notices an | d Orders                            |                 |                   |            |                  |   |
| View My Submissions        |                 |                | Search HSN Coo  | le                                  |                 |                   |            |                  |   |
| Holiday List               |                 |                |                 | Cause List                          |                 |                   |            |                  |   |
| Feedback                   |                 |                |                 | Furnish Letter of Undertaking (LUT) |                 |                   |            |                  |   |
| View My Subn               | nitted LUTs     |                |                 | Locate GST Prac                     | titioner (GSTP) | )                 |            |                  |   |
| Engage / Dise              | ngage GST Prac  | ctitioner (GST | P)              | View Additional                     | Notices/Orders  |                   |            |                  |   |
| Communicatio               | on Between Taxp | payers         |                 | Search BoE                          |                 |                   |            |                  |   |
| My Masters                 |                 |                |                 | Search Advance                      | Ruling          |                   |            |                  |   |

## 2. Search BoE Records page is displayed.

| Dashboard > Services > User                              | Services                                         |                              |                                    | 🛛 Englisł                          |
|----------------------------------------------------------|--------------------------------------------------|------------------------------|------------------------------------|------------------------------------|
|                                                          |                                                  | Search BoE Re                | cords                              | Indicates Mandatory Fields*        |
| BoE Details*                                             | Port Code*                                       | Bill of Entry Number*        | Bill of Entry Date *               | Reference Date*                    |
|                                                          |                                                  |                              | DD/MM/YYYY 🏙                       | DD/MM/YYYY                         |
|                                                          | SEARCH RESET                                     | HISTORY OF ICEGAT            |                                    |                                    |
| Note : Data is normally re<br>case data is not available | eceived from ICEGATE to GST<br>after such period | r system within two days fro | m the reference date. You are requ | ested to use this facility only in |

## 3. Enter the Port Code, Bill of Entry Number, Bill of Entry Date and Reference Date. Click the SEARCH button.

**Note**: Reference date is the date when the goods have been cleared from Customs (Passed out of Customs charge). The reference date will either be Out of charge date, Duty payment date, or amendment date - whichever is later.

Manual

| Dashboard > Services > User                              | Services                                        |                              |                                    | 🛛 English                          |  |  |  |
|----------------------------------------------------------|-------------------------------------------------|------------------------------|------------------------------------|------------------------------------|--|--|--|
|                                                          | Search BoE Records<br>Indicates Mandator        |                              |                                    |                                    |  |  |  |
| BoE Details*                                             | Port Code*                                      | Bill of Entry Number*        | Bill of Entry Date *               | Reference Date •                   |  |  |  |
|                                                          | INCCU1                                          | 9899991                      | 02/04/2020                         | 04/04/2020                         |  |  |  |
|                                                          | SEARCH RESET                                    | HISTORY OF ICEGATE           | E                                  |                                    |  |  |  |
| Note : Data is normally re<br>case data is not available | eceived from ICEGATE to GS<br>after such period | T system within two days fro | m the reference date. You are requ | ested to use this facility only in |  |  |  |

#### 4. The search results are displayed.

#### Note:

- You can click on **QUERY ICEGATE** button to initiate on demand fetching of latest BoE record from ICEGATE, in case, most recent record is not available with GST Portal.
- You can click **RESET** button to reset the data entered in the fields.

|                                                                       | ces > User Services                                                                 |                                             |                                           |                                                                     |                                                                                     |                                                                                                | 🥥 En                                             |
|-----------------------------------------------------------------------|-------------------------------------------------------------------------------------|---------------------------------------------|-------------------------------------------|---------------------------------------------------------------------|-------------------------------------------------------------------------------------|------------------------------------------------------------------------------------------------|--------------------------------------------------|
|                                                                       |                                                                                     |                                             | Sea                                       | arch BoE Reco                                                       | ords                                                                                | Indicates Ma                                                                                   | andatory Fields*                                 |
| BoE Details*                                                          |                                                                                     | Port Code*                                  | Bill of Ent                               | ry Number*                                                          | Bill of Entry Date *                                                                | Reference                                                                                      | Date •                                           |
|                                                                       | INCO                                                                                | U1                                          | 9899991                                   |                                                                     | 02/04/2020                                                                          | 04/04/2020                                                                                     | <b>#</b>                                         |
|                                                                       |                                                                                     |                                             |                                           |                                                                     | _                                                                                   |                                                                                                |                                                  |
| Note : Data is<br>case data is no<br>IMPG result                      | SEA<br>normally received f<br>it available after suc                                | RCH RESET<br>rom ICEGATE to GS<br>th period | HISTO                                     | RY OF ICEGATE<br>in two days from<br>Ti                             | the reference date. You are<br>me stamp, if present, with                           | e requested to use this fac<br>reference date is as per 2                                      | ility only in<br>4 Hrs format                    |
| Note : Data is<br>case data is no<br>IMPG result<br>GSTR-2A<br>Period | SEA<br>normally received f<br>ot available after suc<br>Reference date<br>(ICEGATE) | RCH RESET                                   | HISTO<br>ST system with<br>Bill<br>Number | RY OF ICEGATE<br>in two days from<br>Ti<br>of entry details<br>Date | the reference date. You are<br>me stamp, if present, with<br>5<br>Taxable value (₹) | e requested to use this fac<br>reference date is as per 2<br>Amount of t<br>Integrated tax (₹) | ility only in<br>4 Hrs format<br>tax<br>Cess (₹) |

In case on-demand fetching of data was used the result would show the latest BoE record as on that date. And complete amendment history may not available

02-04-2020

6,26,166.00

1,12,710.00

Please click on 'Query ICEGATE' button to fetch updated details, if any from ICEGATE for this BoE record.

9899991

INCCU1

#### QUERY ICEGATE

04-04-2020

Apr-20

0.00

4.1 You can click **HISTORY OF ICEGATE** to view History of query ICEGATE.

|                                  |                                                |                    | Se                           | earch BoE Reco                                       | ords                                                                                                    |                                                                                     |                                          |
|----------------------------------|------------------------------------------------|--------------------|------------------------------|------------------------------------------------------|----------------------------------------------------------------------------------------------------|-------------------------------------------------------------------------------------|------------------------------------------|
|                                  |                                                |                    |                              |                                                      |                                                                                                    | Indicates Man                                                                       | datory Field                             |
| oE Details*                      | P                                              | Port Code*         |                              | try Number*                                          | Bill of Entry Date *                                                                                                    | Reference D                                                                         | )ate*                                    |
|                                  | INCCU                                          | 1                  | 9899991                      |                                                      | 02/04/2020                                                                                                    | 04/04/2020                                                                          | <b>#</b>                                 |
|                                  |                                                |                    |                              |                                                      |                                                                                                    |                                                                                     |                                          |
|                                  | SEAR                                           | CH RESE            | г нізт                       | ORY OF ICEGATE                                       |                                                                                                    |                                                                                     |                                          |
|                                  |                                                |                    |                              |                                                      |                                                                                                    |                                                                                     |                                          |
| ote : Data is                    | normally received fro                          | m ICEGATE to G     | ST system wit                | hin two days from                                    | the reference date. You are                                                                                                    | equested to use this facili                                                         | ty only in                               |
| ase data is n                    | ot available after such                        | period             |                              |                                                      |                                                                                                    |                                                                                     |                                          |
| MPG result                       |                                                |                    |                              |                                                      |                                                                                                    |                                                                                     |                                          |
| in diresuit                      |                                                |                    |                              |                                                      |                                                                                                    |                                                                                     |                                          |
|                                  |                                                |                    |                              | Ti                                                   | me stamp, if present, with re                                                                                                    | ference date is as per 24                                                           | Hrs format                               |
| GSTR-2A                          | Reference date                                 |                    | Bi                           | Tii<br>Il of entry details                           | me stamp, if present, with re                                                                                                    | ference date is as per 24<br>Amount of ta                                           | Hrs format<br><b>x</b>                   |
| GSTR-2A<br>Period                | Reference date<br>(ICEGATE)                    | Port code          | Bi<br>Number                 | Ti<br>Il of entry details<br>Date                    | me stamp, if present, with response to the stamp of the stamp of the | ference date is as per 24<br>Amount of ta<br>Integrated tax (₹)                     | Hrs format<br>x<br>Cess (₹)              |
| GSTR-2A<br>Period                | Reference date<br>(ICEGATE)<br>2               | Port code          | Bi<br>Number<br>4            | Ti<br>Il of entry details<br>Date<br>5               | me stamp, if present, with response to the stamp of the stamp of the | ference date is as per 24<br>Amount of ta<br>Integrated tax (₹)<br>7                | Hrs format<br>x<br>Cess (₹)<br>8         |
| GSTR-2A<br>Period<br>1<br>Apr-20 | Reference date<br>(ICEGATE)<br>2<br>04-04-2020 | Port code 3 INCCU1 | Bi<br>Number<br>4<br>9899991 | Ti<br>Il of entry details<br>Date<br>5<br>02-04-2020 | Taxable value (₹)<br>6<br>6,26,166.00                                                                                                    | ference date is as per 24<br>Amount of ta<br>Integrated tax (₹)<br>7<br>1,12,710.00 | Hrs format<br>×<br>Cess (₹)<br>8<br>0.00 |

4.2 History of fetched BOE details from ICEGATE along with status of query are displayed. You can click **BACK** button to go back to **Search BoE Records** page.

| oard > Services                      | > User Services                                            |                                   |                              |                             | 9                       |
|--------------------------------------|------------------------------------------------------------|-----------------------------------|------------------------------|-----------------------------|-------------------------|
|                                      |                                                            | History of Query                  | ICEGATE                      |                             |                         |
| Port code                            | Reference Number                                           | Bill of Entry Number              | Bill of Entry Date           | Reference Date              | Status                  |
| INCCU1                               | 1607088820744                                              | 9899991                           | 02-04-2020                   | 04-04-2020                  | Processed               |
| te : Data is noi<br>se data is not a | rmally received from ICEGATE<br>vailable after such period | to GST system within two days fro | om the reference date. You a | nre requested to use this f | acility only in<br>BACK |
|                                      |                                                            |                                   |                              |                             | BACK                    |